# Cohu Customer Portal

Web-based self-service application accessible to Cohu customers providing a single point of contact for services and information.

# USER GUIDE Service request

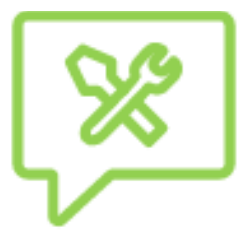

Use the assisgned tracking number to identify the status of Purchase Orders created.

Revision 1.0 | 14 September 2022

# →

# Login

To access the Cohu Customer Portal please visit [insert hyperlink or location] or <u>www.cohu.com/contact-help-center</u>

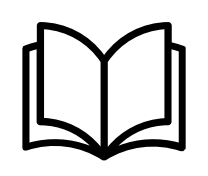

# Overview User Guide

To access a high-level overview of the features of the Customer Portal, including how to login, navigate and search, please visit [insert hyperlink or location]

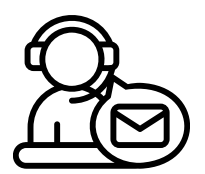

# Technical Support

If you require any technical support please contact us via email: <u>customerportal@cohu.com</u>

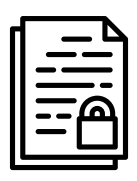

# Cohu Confidential

©Cohu, 2022. Property of Cohu, Inc. All rights reserved. No part of this publication may be modified, reproduced or transmitted in any form without permission from Cohu, Inc.

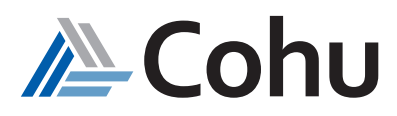

# **SERVICE REQUESTS**

Create a new service request for logistics, field service support, application type, and respective subtypes. View the status of service requests.

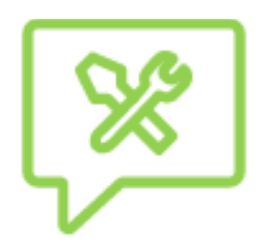

# Create Service Requests

The Service Request subject area of the Customer Portal allows customers to create a Service Request related to field service, logistics, and application issues.

# View Service Requests

The Service Request subject area of the Customer Portal allows customers to track an existing Service Request.

# Create a Service Request

# Step #1

Select Create New

Click on Service Requests. From the Quick Links select Create New or select Create New from the Top-Right hand side of the Service Request subject area.

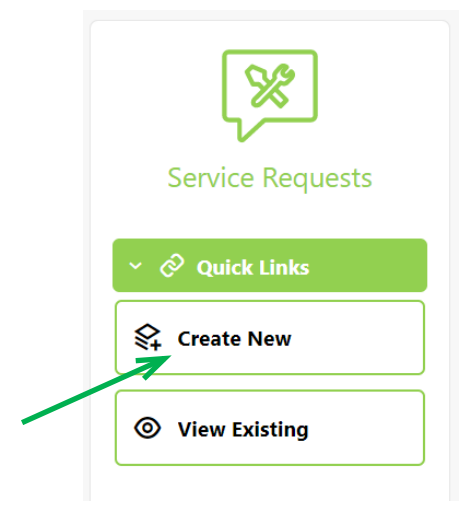

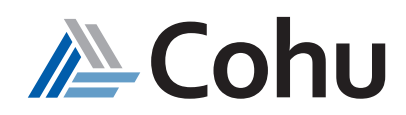

# Example of a Field Service Support Request

# Step #1

# Select Request Type

Select Request Type and Field Service Support

| Service Request   Create                  |                         |  |  |  |  |  |
|-------------------------------------------|-------------------------|--|--|--|--|--|
| Request Type<br>Field Service Su          | Request Sub Type *      |  |  |  |  |  |
| > System Information                      | Issue Tracking List     |  |  |  |  |  |
|                                           | Other                   |  |  |  |  |  |
| > Additional Details                      | Remote Support          |  |  |  |  |  |
| Title *                                   | Request for Information |  |  |  |  |  |
| Problem Description/Additional Remarks: * | Scheduled Request       |  |  |  |  |  |
|                                           | Training                |  |  |  |  |  |
|                                           | Unscheduled Request     |  |  |  |  |  |
|                                           | offscheduled Request    |  |  |  |  |  |

# Step #2

# Select Sub Type and indicate System Down status

- Select Sub Type
- System Down select Yes or No

| Service Request   (                | Create     |                              |                                                                                                    |
|------------------------------------|------------|------------------------------|----------------------------------------------------------------------------------------------------|
| Field                              | Service Su | Request Sub Type             | System Down                                                                                                    |
| > System Information               |            | Issue Tracking List<br>Other | F                                                                                                    |
| > Additional Details               |            | Remote Support               |                                                                                                    |
| Title *                            |            | Request for Information      | 🚯 Add / View Attachments 🕖                                                                                      |
| Problem Description/Additional Rem | arks: *    | Scheduled Request            |                                                                                                    |
|                                    |            | Training                     |                                                                                                    |
|                                    |            | Unscheduled Request          | Submit                                                                                                    |
|                                    |            |                              | Contraction of the second second second second second second second second second second second second second s |

# Step #3

# Input Title and Problem Description

- Select Title: Specify relevant notes on Title for this Service Request need. (i.e., PM, Repair Support for and etc.)
- Select Problem Description: Provide any support & relevant details and information.
- Attachments: Attach any relevant information of the problem and issue. (i.e., Photos, Statistics, Data and etc.)

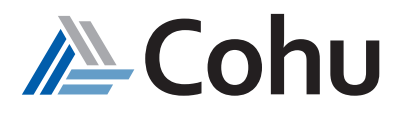

# ≡ ACohu Customer Portal

| Service Reque                | st   Create                     |                    |                     |                      |
|------------------------------|---------------------------------|--------------------|---------------------|----------------------|
|                              | Request Type * Field Service Su | Request Sub Type * | System Dor<br>O Yes | wn<br>● No           |
| > System Information         | 1                               |                    |                     |                      |
| > Additional Details         |                                 |                    |                     |                      |
| Title *                      |                                 |                    |                     | Add View Attachments |
| Problem Description/Addition | nal Remarks: *                  |                    |                     |                      |
|                              |                                 |                    |                     |                      |
| Step #4                      |                                 |                    |                     | Submit               |

# Input and Validate System Record

- Expand System Information
- Input System Serial Number for the existing System Asset validation. (i.e., CFG10001234567, 16798 & etc.)
- Select the relevant System Product Line if required. (i.e., Matrix, NY20, DiamondX and etc)
- Select the relevant Site Location if required. (i.e., System is located.)
- Provide Part Number, Description, Software Version info if available

| Service Request        | t   Create                                         |                    |                           |                  |                 | & Create New |
|------------------------|----------------------------------------------------|--------------------|---------------------------|------------------|-----------------|--------------|
| Fi                     | equest Type <sup>7</sup><br>ield Service Su        | Request Sub Type * | System Down<br>O Yes 🛞 No |                  |                 | ©            |
| ✓ System Information ( | Either Serial Number or Product Line is Mandelory) |                    |                           |                  |                 |              |
| System Serial Number   | ~                                                  | Product Line       |                           | Company          | Location *      |              |
| Conditionally Required |                                                    |                    | 1                         |                  |                 | 1            |
| Part Number            |                                                    | Part Description   |                           | Software Version | Primary Contact |              |
| /                      |                                                    | 1                  |                           | 1                |                 |              |

**Note:** Some of Request Sub Type are required: System Serial Number Validation. (i.e., Scheduled / Unscheduled / Remote Support Request)

| ype *<br>ervice Su •               | Request Sub Typ<br>Request for | e The second second sec | System Dow                                                     | m<br>No                                                                                     |                                                                                                    |
|------------------------------------|--------------------------------|----------------------------------------------------------------------------------------------------|----------------------------------------------------------------|---------------------------------------------------------------------------------------------|----------------------------------------------------------------------------------------------------|
| rial Number or Product Line is Mai | ndatory)                       |                                                                                                    |                                                                |                                                                                             |                                                                                                    |
|                                    |                                |                                                                                                    |                                                                | 1                                                                                           |                                                                                                    |
|                                    | Product Line                   |                                                                                                    |                                                                | •                                                                                           |                                                                                                    |
|                                    | Part Description               |                                                                                                    |                                                                |                                                                                             |                                                                                                    |
| Product Line                       |                                |                                                                                                    | Confirmation<br>System Seria                                   | l Number vali                                                                               | dation successful                                                                                                    |
|                                    | Product Line<br>ASL1           | Product Line     Part Description      Product Line     ASL1                                                                                                    | Product Line      Part Description      Product Line      ASL1 | Product Line      Part Description      Confirmation     System Serial     Serial Number av | Product Line     Part Description     Part Description     Product Line     ASL1     Serial Number valia     Serial Number valia     Serial Number valia |

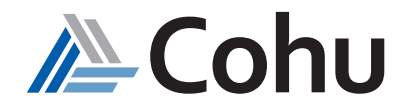

# Submit Service Request for complete

- Select Submit Button once Service Request is ready for submission and a Confirmation message pop up when Service Request is successfully submitted.
- Select Done to close & complete the Request.

| Service Request   Create                                                                                                    |                                          | Create New 🛛 View Existing                          |
|----------------------------------------------------------------------------------------------------|------------------------------------------|-----------------------------------------------------|
| System Information                                                                                                    |                                          | Θ                                                   |
| System Serial Number * 2000-JP01246                                                                                            | Product Line                             | Company<br>Infineon Technologies EPI Services, Inc. |
| Location<br>Infineon Technologies EPI Services, Incc/o DHL Global<br>Forwarding, 6800 Gateway Park Drive, San Diego, CA, 92154 | Part Number<br>A1K-INF071817-0900        | Part Description<br>ASL 1000 System                 |
| Software Version                                                                                                    | Primary Contact *<br>Eduardo Covarrubias |                                                     |
| Additional Details Itle * Prvice Support for Tester ASL-33 - Intermittent Parameter Calibra                                    | tion failed.                             | Add / View Attachments                              |
| roblem Description/Additional Remarks: *<br>erified and confirmed with other good boards - problem is still p                  | ersistent.                               |                                                     |
|                                                                                                    | Submit                                   |                                                     |
|                                                                                                    |                                          |                                                     |
|                                                                                                    | Confirmation                             |                                                     |
|                                                                                                    | Dear Eduardo Covarrubias                 |                                                     |
|                                                                                                    | Your SR request created successfully.    |                                                     |
|                                                                                                    | Service Request No: 1017619              |                                                     |
|                                                                                                    | Cohu SR Team                             |                                                     |
|                                                                                                    |                                          |                                                     |

# Step #6

# Check Records and Status

- Select View Existing Service Request to check the submitted records and status.
- Select the Number and click the last SR created which is always display on the top line.

| Search by Text |                   | Q Product Line        | • Local             | tion      | Filter by Status     | · •             | ର                  |                                                    |                 | 1                    |
|----------------|-------------------|-----------------------|---------------------|-----------|----------------------|-----------------|--------------------|----------------------------------------------------|-----------------|----------------------|
| Number 0       | Last<br>Updated O | Туре 0                | Sub Type 0          | Product 0 | Status 0             | Title 0         | Cohu o<br>Entity   | Company 0                                          | RMA<br>Shipform | Submitted By 0       |
| 1017619 😐      | 19-Jul-2022       | Field Service Support | Unscheduled Request | ASL1      | In Progress          | Service Support | Xorna Corporation  | Infineon Technologies EPI Services. Inc.           |                 | eduardo.covarrubias@ |
|                | 19-Jul-2022       | Field Service Support | Other               | Matrix    | Awaiting Service Mgt | Service Suport  | Delta Design, Inc. | Infineon Technologies (Malaysia) Sdn Bhd (56645-D) |                 | eduardo.covarrubias@ |
|                | 19-Jul-2022       | Field Service Support | Other               | Matrix    | Awaiting Service Mgt | Unscheduled Rep | Delta Design, Inc. | Infineon Technologies (Malaysia) Sdn 8hd (56645-D) |                 | eduardo.covarrubias@ |
|                | 15-Jul-2022       | Field Service Support | Other               | Matrix    | Awaiting Service Mgt | Training Reques | Delta Design, Inc. | Infineon Technologies (Malaysia) Sdn Bhd (56645-D) |                 | eduardo.covarrubias@ |
|                | 15-Jul-2022       | Field Service Support | Other               | Matrix    | New                  | Training Reques | Delta Design. Inc. | Infineon Technologies (Malaysia) 5dn 8hd (56645-D) |                 | eduardo.covarrubias@ |
|                | 14-368-2022       | Field Service Support | Other               | MT9928    | New                  | Training Reques | Cohu GmbH          | Infineon Technologies (Malaysia) Sdn Bhd (56645-D) |                 | eduardo.covarrubias@ |

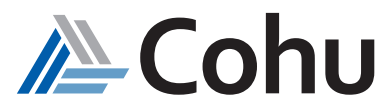

Review the contents of created Service Request contents for completion. (i.e., Details, Messages & Attachment)

Select the Back Cursor: Return to View Existing Menu.

|                                                                                     | 17619                    |                                                                          |                                                                                |                                   |                                         |                                                |       |
|-------------------------------------------------------------------------------------|--------------------------|--------------------------------------------------------------------------|--------------------------------------------------------------------------------|-----------------------------------|-----------------------------------------|------------------------------------------------|-------|
| Service Request No<br>1017619<br>Status<br>In Progress                              |                          | Submitted By<br>eduardo.covarrubias@cohu.com<br>Gwated On<br>19-Jul-2022 | Request Type"<br>Field Service Suppo<br>Request Sub Type"<br>Unscheduled Reque | et                                | System Down<br>No                       |                                                | ۵     |
| Title<br>Service Support on ASL#33 - Intermittent Pa                                | nametric Calibration     | failed                                                                   |                                                                                |                                   |                                         |                                                | Reck. |
| Problem Description/Additional Remarks:<br>Verified and confirmed with other se     | t of boards - still      | persistent.                                                              |                                                                                |                                   |                                         |                                                | 1     |
| Details                                                                             | Messages                 | Attachments                                                              |                                                                                |                                   |                                         |                                                |       |
| ✓ System information                                                                | *                        |                                                                          |                                                                                |                                   |                                         |                                                |       |
| System Serial Number *<br>1000-JP01246                                              | 0                        | Product Line<br>ASL1                                                     |                                                                                | Colus Eveny<br>Xcerra Corporation | in .                                    | Company<br>Infineon Technologies EPI Services. | inc.  |
| Location<br>C/o DHL Global Forwarding, 6800 G<br>Drive, SAN DIEGO, CA 92154, LINITI | ateway Park<br>ED STATES | Part Number                                                              |                                                                                | Part Description                  |                                         | Software Version<br>V1.234                     |       |
| Primary Contact<br>Eduardo Covarrubias                                              |                          |                                                                          |                                                                                |                                   |                                         |                                                |       |
| ✓ Additional Details                                                                |                          |                                                                          |                                                                                |                                   | R Cro                                   | ate New @ View Existing                        |       |
| PO Number                                                                           | Shipping R               | mada                                                                     |                                                                                |                                   |                                         |                                                |       |
|                                                                                     |                          |                                                                          |                                                                                |                                   | Company<br>Infreon Technologies IPI Ser | vces, inc.                                     |       |

# Example of an Applications Support Request

.....

# Step #1

# Select Request Type

Select Request Type and Applications

| equest Type                            | Request Sub Type *                                         |
|----------------------------------------|------------------------------------------------------------|
| <ul> <li>System Information</li> </ul> | Apps Production Issue                                      |
| System Serial Number                   | Apps Request for Information Apps Unison/Programming Issue |
|                                        | Other - Apps                                               |
| Dara Marahar                           |                                                            |

## Step #2

# Select Sub Type and indicate System Down status

- Select Sub Type
- System Down select Yes or No

| Service Request   Create  |                               |                           | R Create New ® View Existing |
|---------------------------|-------------------------------|---------------------------|------------------------------|
| Request Type Applications | Request Sub Type *            | System Down<br>O Yes O No |                              |
| ✓ System Information      | Apps Production Issue         |                           |                              |
| System Serial Number *    | Apps Unison/Programming Issue | Company                   | Location                     |
|                           | Other - Apps                  |                           |                              |
| Part Number               | The subscription              | Software Version          | Primary Contact              |

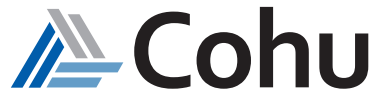

# Input Title and Problem Description

- Select Title: Specify relevant notes on Title for this Application Service Request need
- Select Problem Description: Provide any support & relevant details and information.
- Attachments: Attach any relevant information of the problem and issue. (i.e., Photos, Data Logs, and test program, etc.)

| Applications                               | • | Request Sub Type * | System Down<br>O Yes O No    |                 |
|--------------------------------------------|---|--------------------|------------------------------|-----------------|
| Y System Information                       |   |                    |                              |                 |
| System Serial Number *                     | × | Product Line       | Company                      | Location        |
|                                            |   |                    |                              |                 |
| Part Number                                |   | Part Description   | Software Version             | Primary Contact |
| Additional Details                         |   | Samuki             |                              |                 |
| Title *                                    |   |                    | 🖉 Add / View Attachments 🏢 🔪 |                 |
| Problem Description, Additional Remarks: * |   |                    |                              |                 |
|                                            |   |                    |                              |                 |

# Step #4

# Input and Validate System Record

- Expand System Information
- Input System Serial Number for the existing System Asset validation. (i.e., CFG10001234567, 16798 & etc.)
- Select the relevant System Product Line if required. (i.e., Matrix, NY20, Diamondx and etc.)
- Select the relevant Site Location if required. (i.e. System is located.)
- Provide Part Number, Description, Software Version info if available

| Service Request   Create |                    |                           | Create New Scistin |
|--------------------------|--------------------|---------------------------|--------------------|
| equest Type oplications  | Request Sub Type * | System Down<br>O Yes O No |                    |
| System Information       |                    |                           |                    |
| iyatem Serial Number *   | Product Line       | Company                   | Location           |
| Part Number              | Part Description   | Software Version          | Primary Contact    |

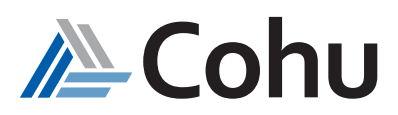

# Submit Service Request for complete

- Select Submit Button once Service Request is ready for submission and a Confirmation message pop up when Service Request is successfully submitted.
- Select Done to close & complete the Request.

| ✓ Additional Details                      |                                       |
|-------------------------------------------|---------------------------------------|
| PO Number Shipping B                      | marks                                 |
| Tide "                                    | 🚺 Add / View Attachments              |
| Problem Description/Additional Remarks: * |                                       |
|                                           | Submit Back                           |
|                                           |                                       |
|                                           |                                       |
|                                           | Confirmation                          |
|                                           | Dear Eduardo Covarrubias              |
|                                           | Your SR request created successfully. |
|                                           | Service Request No: 1003712           |
|                                           | Regards<br>Cohu SR Team               |
|                                           | Done                                  |

## Step #6

# Check Records and Status

- Select View Existing Service Request to check the submitted records and status.
- Select the Number and click the last Sales Order created which is always display on the top line.

| (Advance)              | Avgent Sub Yor * • O Yes | ⊖ Net                    |                 |
|------------------------|--------------------------|--------------------------|-----------------|
| System Information     |                          |                          |                 |
| yden Swid Nanker * 🛛 🥪 | Product Line             | Singang                  | London          |
| ut tandar              | Pet Desretation          | Influence Section        | Planate Contact |
|                        |                          |                          |                 |
| Additional Details     | kenatis                  |                          |                 |
| Additional Details     | Remarks                  | 🗘 Add/Bay Attachementi 💡 |                 |

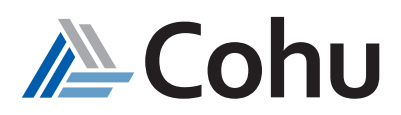

# Example of a Logistics Service Support Request

# Step #1

# Select Request Type

Click the Request Type down arrow to select type of request

Logistics

# Step #2

# Select Request Sub Type

Click the Request Sub Type down arrow to select type of request

- Advanced Exchange Use when requesting a part prior to return of the defective, (pre-shipment, system down, spare not available on-site)
- Order Consumables for consumables items only
- Other Logistics If unsure or unable to order replacement or consumable or any query on board exchange, you may select other
- **Repair & Return** Use when the same serial number defective needs to be received by Cohu, repaired, and returned back. (Subject to certain parts only)
- **Standard Exchange** Use when ordering a part to replace a defective where an immediate replacement is not required

# Step #3

Select if System is Down Click on Yes or No

## Step #4

# Enter System Information

- · Enter your system serial number
- Select "tick" for the portal to validate
- Once system serial number validated pass, the remaining fields will be automatically populated
- You may indicate Software Version field
- You may choose Primary contact if there is more than one contact

| System Information     |                  |                  |                 |
|------------------------|------------------|------------------|-----------------|
| System Serial Number * | Product Line     | Company          | Location        |
| Part Number            | Part Description | Software Version | Primary Contact |

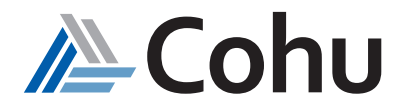

| Service Re               | quest   Creat |
|--------------------------|---------------|
| Request Type *<br>Select | •             |
| Applications             |               |
| Field Service Supp       | ort           |
| Logistics                |               |

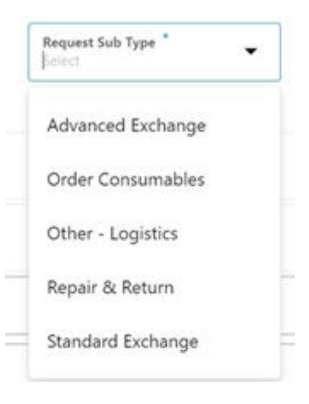

No

System Down

Yes

• When complete you will receive a pop-up message after validation

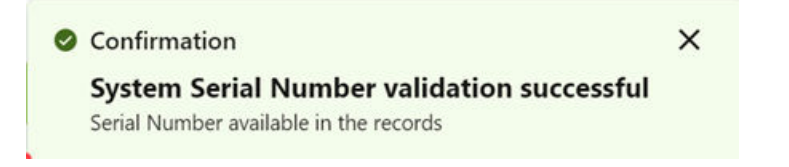

#### Step #5

## Enter Returned Part Information

- Enter the part number, select "tick" for validation
- Enter the serial number, select "tick" for validation
- Enter the remaining mandatory (\*) fields
- · You may choose Primary contact if there is more than one contact

| Part Number      | $\checkmark$ | Serial Number * | ~ | Failure Timeframe |   | Reason For Return |  |
|------------------|--------------|-----------------|---|-------------------|---|-------------------|--|
| Part Description |              | Part Revision   |   | Date of Failure   | 曲 |                   |  |

• When complete you will receive a pop-up message after validation

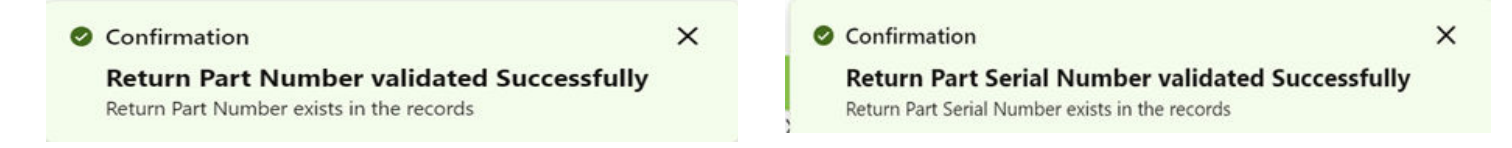

Additional Details

PO Number

## Step #6

# Enter Additional Information (if relevant)

- PO Number
- Shipping Remarks

# Step #7

# Add Attachments (if relevant)

Title will be auto defined once system and part number have been entered.

- You may attach documents. Files type that can be supported are:
  - JPG
  - PDF
  - Word (.doc, .docx)
  - Excel (.xslx)

Video files are not supported as an attachment

| + Add Files         |          |        |
|---------------------|----------|--------|
| FileName            | FileType | Delete |
| No data to display. |          |        |
|                     |          |        |

Shipping Remarks

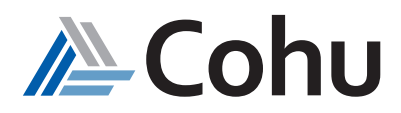

• You may enter any information or remarks

Problem Description/Additional Remarks: \*

# Step #8 View Confirmation

- When complete, press the Submit button
- A confirmation pop-up screen will appear

| Confirma                | tion                      |
|-------------------------|---------------------------|
| Dear                    |                           |
| Your SR requ            | est created successfully. |
| Service Requ            | iest No: 1003137          |
| Regards<br>Cohu SR Tear | n<br>Done                 |
|                         |                           |

- You will receive a message confirming that the Service Request is being processed
- · You may communicate with Cohu Customer Service through this messaging system

| Details       | Messages                | Attachments        |  |  |
|---------------|-------------------------|--------------------|--|--|
| New Message 📃 |                         |                    |  |  |
| Sender 0      | Message                 |                    |  |  |
| CohuSVC.Integ | Your order 1003137 is b | eing processed 🛛 🏀 |  |  |

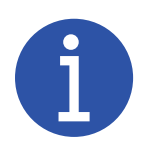

# RMA Ship Form

Before you return any material back to Cohu, you must print and affix the RMA Ship Form to the item being returned.

The form is located at column to download.

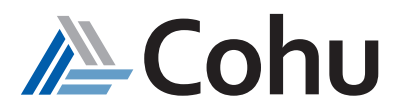

# View Existing Service Requests

# Step 1

# Select View Existing

From the Quick Links select View Existing or select View Service Request from the Top-Right hand side of the Service Request subject area.

| Service Requests |
|------------------|
| 👻 🔗 Quick Links  |
| 💱 Create New     |
| • View Existing  |

## Step 2

# Search and filter Existing Service Request Records

• Click View Existing: To display a list of created Service Request Records.

.....

- Sea Service Requests | View
   View Service Re...
   Q Product Line
   Location
   Filter by Status
   Q
- Click No. of Rows: To allow number of SR Records to show up on each page. (i.e., 5,10,20....)

|                | Requests   Vie    |                       |                     |           |                                      |                   | 122                |                                                    |                 | New Ø Vew Laisting    |
|----------------|-------------------|-----------------------|---------------------|-----------|--------------------------------------|-------------------|--------------------|----------------------------------------------------|-----------------|-----------------------|
| Seatch by Sect | ner ser i         | Q Product Line        | • Locat             | ion       | <ul> <li>Filter by Status</li> </ul> | - Q               |                    | set Filter                                         |                 |                       |
| Number         | Last o<br>Updated | туре о                | Sub Type 0          | Product o | Status 0                             | Title 0           | Cohu o<br>Entity   | Company 0                                          | RMA<br>Shipform | Submitted By 0        |
| 1017619        | 19-Jul-2022       | Field Service Support | Unscheduled Request | ASL1      | In Progress                          | Service Support   | Xcerra Corporation | Infineon Technologies EPI Services. Inc.           |                 | eduardo.covarrubias@c |
| 1017506        | 19-Jul-2022       | Field Service Support | Other               | Matrix    | Awaiting Service Mgt                 | Service Suport    | Delta Design, Inc. | Infineon Technologies (Malaysia) Sdn Bhd (S6645-D) |                 | eduardo.covarrubias@c |
| 1017600        | 19-Jul-2022       | Field Service Support | Other               | Matrix    | Awaiting Service Mgt                 | Unscheduled Rep   | Delta Design, Inc. | Infineon Technologies (Malaysia) Sdn Bhd (56645-D) |                 | eduardo.covarrubias@c |
| 1015671        | 15-Jul-2022       | Field Service Support | Other               | Matrix    | Awaiting Service Mgt                 | Training Reques   | Delta Design, Inc. | Infineon Technologies (Malaysia) Sdn Bhd (56645-D) |                 | eduardo.covarrubias@c |
|                | 15-Jul-2022       | Field Service Support | Other               | Matrix    | New                                  | Training Reques   | Delta Design, Inc. | Infineon Technologies (Malaysia) Sdn Bhd (56645-D) |                 | eduardo.covarrubias@c |
|                | 14-Jul-2022       | Field Service Support | Other               | MT9928    | New                                  | Training Reques _ | Cohu GmbH          | Infineon Technologies (Malaysia) Sdn 8hd (56645-D) |                 | eduardo.covarrubias@c |
|                |                   |                       |                     |           |                                      |                   | Page 1 of 1        | (1-6 of 6 items)  < 4 1 + 3 10                     | . of rows<br>)  | •                     |

# Step 3

# Review and Update Service Requests Records

Select Service Request Number for review:

- Check status
- Check and communicate the progress thru messages
- Check on upload/download attached documentation
- Click Back Cursor return to View Existing Panel

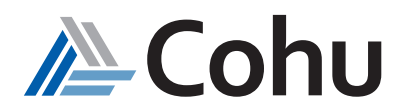

| Bervice Request No.<br>1017519                                                                                                    | Submitted By<br>Industrido, novamubilas (Brohu com | Repart Type"<br>Field Service Support    | System Doen<br>No |                                                                                                    |
|----------------------------------------------------------------------------------------------------|----------------------------------------------------|------------------------------------------|-------------------|----------------------------------------------------------------------------------------------------|
| Status<br>In Programs                                                                                                    | Evented On<br>19-164-2022                          | Request Sub Type"<br>Unocheduled Request |                   | Θ                                                                                                    |
| * <sup>*</sup><br>vice Support on ASL#33 - Intermittent Parametri                                                                   | ic Calibration failed                              |                                          |                   | To a local diversity of the local diversity of the local diversity o |
| Men Decoptory/Additional Remarks<br>rifled and confirmed with other set of bo                                                       | oards - still persistent.                          |                                          |                   |                                                                                                    |
| Details Messa                                                                                                    | apes Attacherwetts                                 |                                          |                   |                                                                                                    |
| System information                                                                                                    | /                                                  |                                          |                   |                                                                                                    |
| pten Setal Number <sup>1</sup><br>000-IP01246                                                                                       | O Product Sine<br>ASL1                             | Collection Collection                    | sporation         | Company<br>Infereor Technologies DPI Services, Inc.                                                                                                    |
|                                                                                                    |                                                    |                                          |                   |                                                                                                    |
| to DHL Global Forwarding, 6800 Gateway<br>New SAN DEGO, CA 92154, UNITED STA                                                        | r Park<br>VTS                                      | Pert Descri                              | Hot               | Software Venicos<br>V1.234                                                                                                    |
| active<br>An DHC Global Forwarding, 6800 Gatewa<br>Inner SAN DEGO, CA 12154, UNITED STA<br>Veray Central<br>dam50 Covernative       | y Ryck.                                            | Pert Desot                               | liani             | Software Version,<br>V1.2.54                                                                                                    |
| ootea<br>No DHC Global Farwarding, 6800 Gatewa<br>Inter, SAN DEGO, CA 12154, UNITED STA<br>Barris Communities<br>Additional Details | r flysk.<br>VES                                    | Hert Descr                               | ifox.             | Stiftsory Version<br>V1.234                                                                                                    |

- Select Messages: Pop up fields for composing message and documents attachment related to this Service Request
- Click Send: To complete (response, follow up, acknowledge, sign-off, and etc.)
- Select Attachment: To view and check the relevant documents availability or required

| Details                                          | Messages                                       | Attachments |          |
|--------------------------------------------------|------------------------------------------------|-------------|----------|
| Problem Description/Addit<br>Verified and confin | - /                                            |             |          |
| M                                                | lessage                                        |             |          |
| Details                                          | New Message"                                   |             |          |
| Non Manage 🗊                                     |                                                |             |          |
| Sender -                                         |                                                |             | Required |
| No data to display.                              | Attachments<br>Select a file or drop one here. |             |          |
| /                                                |                                                |             |          |
|                                                  |                                                |             | Seed     |
|                                                  |                                                |             |          |

# Step 5

# Complete Issue Details

Key in specifics of issue in each field

- Root Cause
- Preventative Actions
- Solutions Description
- User Confirmation Comments
- User Confirmation Date

| V Issue Details Protices Catagory Production | Root Cause             | Preventive Actions | Solution Description |
|----------------------------------------------|------------------------|--------------------|----------------------|
| User Confirmation Commants                   | User Confirmation Date |                    | l J                  |

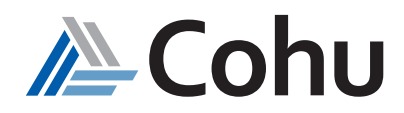

# Complete Additional Details

Key in specifics of issue in each field

- Title\*
- Problem Description/Additional Remarks\*

| > Additional Details                                                                                       |                        |
|----------------------------------------------------------------------------------------------------|------------------------|
| Title *                                                                                                    | Add / View Attachments |
| Problem Description/Additional Remarks: <sup>#</sup><br>Please enter details about the problem encountered |                        |

Attachments

+ Add Files

No data to display.

# Step #7

## Attachments

- Select add Files and browser for attachment
- Select Ok

Files type that can be supported are:

- JPG
- PDF
- Word (.doc, .docx)
- Excel (.xslx)
- .txt
- .log

Video files are not supported as an attachment

## Step #8

#### View Confirmation

- When complete, press the Submit button
- A confirmation pop-up screen will appear

| Confirmation                          |  |
|---------------------------------------|--|
| Dear                                  |  |
| Your SR request created successfully. |  |
| Service Request No: 1003137           |  |
| Regards<br>Cohu SR Team               |  |

FileType

- · You will receive a message confirming that the Service Request is being processed
- · You may communicate with Cohu Customer Service through this messaging system

| Details       | Messages                                  | Attachments |
|---------------|-------------------------------------------|-------------|
| New Message 📃 |                                           |             |
| Sender 0      | Message                                   |             |
| CohuSVC.Integ | Your order 1003137 is being processed 🛛 🚜 |             |

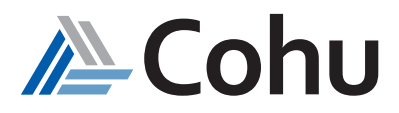

×

ок

Delete

# Frequently Asked Questions

# 1. What Quick Links are available?

- Create New
- View Existing

# 2. What are the different types of Service Request that can be created?

- Logistics
- Field Service Support
- Application Type

## 3. What are the various search parameters used to search?

- Status
- Location
- Service Request Type
- Product Line (models)

# 4. How can I determine the details of the Service Request if the queries only contain service request numbers?

Based on the product line selected during the creation of the Service Request, the queue will be assigned to the Service Request. With this data, the details of the Service Request can be obtained.

## 5. Do I need to input the asset serial number when creating a Service Request?

Serial numbers are mandatory for the following subtypes:

- Scheduled requests
- Unscheduled requests
- Remote support
- Other
- Training
- Issue tracking list
- Request for information

# 6. What is the system serial number validation?

While creating the Logistics Service Request, the serial number field plays an important role. Entering the serial number will auto-populate the customer details. If the serial validation runs successfully, only then are the details auto-populated, otherwise, the validation fails.

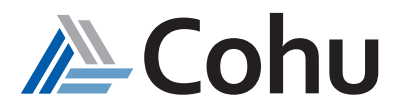

# 7. Can a Service Request be created if the serial number validation fails?

No, a Service Request cannot be created if the serial number validation fails.

# 8. Can changes to the type and subtype be made in the Customer Portal?

No, changes to the Service Request type and subtype cannot be made in the portal.

# 9. What happens if the serial number validation of part details fails during an Service Request creation?

If the serial number validation of part details fails during the SR's creation, you will not be able to create an Serial Request in the portal.

# 10. What are the validations to be completed in order to create a Service Request?

- System serial number
- Returned part details.

# 11. Who other than the primary contact listed can create a Service Request?

Other than the primary contact, a service request can be raised by someone else. But the contact should be listed under the contact list in the service request created.

# 12. What are the various statuses for Field Service Support?

- New
- In-progress
- Resolved

# 13. What is the Awaiting Service Manager status?

S1 - the service request asset/serial number does not have an associated contract (or subscription) S2 - when the subtype Request for Information is selected, irrespective of warranty or contract check

## 14. What is the Expired state?

The contract end date or line end date or system end date is in the past.

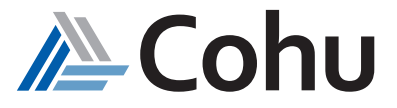

# 15. How do you create a Field Service Request?

Select the type Field Service Support when creating a Service Request.

# 16. Can I interact with a Field Service Engineer through the portal?

Yes, you can interact with a Cohu Field Service Engineer though the messages option.

# 17. Can I add an attachment to a Service Request?

Yes, when creating a service request, you can add relevant documents.

# 18. What is the maximum file size of an attachment?

The document size is restricted to a maximum of 10 MB.

# 19. What file type attachments can be supported?

- JPG
- *PDF*
- Word (.doc, .docx)
- Excel (.xslx)
- .txt
- .log

Video files are not supported as an attachment.

# 20. What is the Quality Issue Number?

The Quality Issue Number is updated in the Service Request by Cohu. This is used by the Cohu Field Service Engineer for issue tracking purposes.

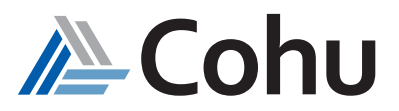

# 21. How can I create a Field service support SR in the Customer Portal?

You can create a Field service support SR in the customer portal by selecting the type value as Field service support on the portal.

# 22. How many subtypes of Field service support SR can be created on the portal?

You can create seven subtypes of Field service support SR. They are:

- Issue tracking List
- Other
- Remote support
- Request for information
- Scheduled request
- Training
- Unscheduled request

## 23. How can I create a Logistics SR in the Customer Portal?

You can create a Logistics SR in the customer portal by selecting the type value as Logistics on the portal.

## 24. How many subtypes of Logistics SR can be created on the portal?

You can create Five subtypes of Field service support SR. They are:

- Advanced Exchange
- Order Consumables
- Other logistics
- Repair and Return
- Standard Exchange

## 25. How can I create an Applications Service Request in the Customer Portal?

You can create an Applications Service Request by selecting the type value as Applications on the portal.

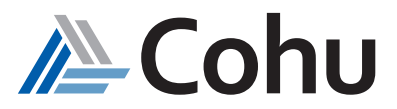

# 26. How many subtypes of Applications Service Requests can be created?

- Apps production Issue
- Apps Request for information
- Apps unison/Programming Issue
- Apps Others

# 27. In which scenarios does the "Awaiting Service Manager" status gets updated for the Service Request?

Awaiting service manager status is updated to the SR in two scenarios:

- S1- Whenever a subscription is not available for the respective serial number of the asset.
- S2 When the SR subtype is selected as "Request for Information" irrespective of warranty or contract, the status gets updated as "Awaiting Service Manager".

# 28. What does the quality issue number refer to in a Service Request?

The Cohu Field Service Engineer uses the quality issue number for issue tracking purposes. It will be updated in the Service Request by Cohu.

# 29. For a Field Service Support Request, can I create a work order?

No, you cannot create a work order for a Field Service Support Request in the portal.

# 30. Which subtype of Field Service Support Request does not allow work order creation?

Issue tracking list subtype of Field Service Support Request does not allow work order creation.

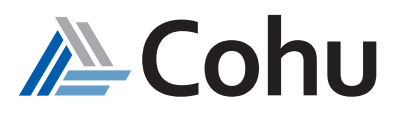